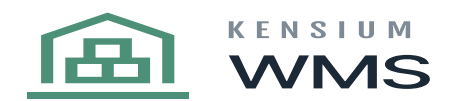

## **Create Pick**

reate a wave pick from the Process Shipments screen you will select the action Create Wave Pick.

| C Accession (200.000)                              | MICH INNER                             | ONTROUTION CONTROLINAT                      | OK DYNOM I      | 11.P                  |                         |                   |
|----------------------------------------------------|----------------------------------------|---------------------------------------------|-----------------|-----------------------|-------------------------|-------------------|
| · investory Same Section                           | Perdane Delete Parde                   | ner Regulationa                             |                 |                       |                         |                   |
| Bales Orders 4                                     | Ø Revision Two P                       | Q · Process Shipments ·                     |                 |                       |                         |                   |
| Compare para la section de la section              | 0 - 1 -                                | CERS PROCESSIAL C.                          | н н т           |                       |                         |                   |
| 2 B B D                                            | Adda                                   | annan -                                     | Contorner:      |                       |                         |                   |
| + DADY                                             | Bow Down                               | -MLRC1+                                     | Carity          |                       |                         |                   |
| Process College                                    | * End Date                             | Carlos R                                    | Shp the         |                       |                         |                   |
| Process Digestite                                  | <ul> <li>Invoice Baia</li> </ul>       | Spine R. Community State                    | Wash-tube       |                       |                         |                   |
| Process Process and Westers<br>Print Frank Testers |                                        | East Disease                                | Packaging Type: | Auto and Reveal       | +                       |                   |
| Create Transfer Online                             | B & D D Manual                         | Landra Pacient Disponents<br>President part | Continue 10     | Continuous Mantas     | Location                | Louise Reserved   |
|                                                    | <ul> <li>In 10 [11] (0.000)</li> </ul> | Courts Have Fed<br>London Universit         | 107000157       | Adur's of Transferder | March 1                 | Primary Location  |
|                                                    | 8 D D 6108                             | Per Deping Dependent                        | a analasiy      | Report Kay Bar        | land, the               | Primary Location  |
|                                                    | 4 0 0 mms                              | Peter Departer Conferentian                 | 88.433A7Y       | Brane Kay Sar         | No.                     | Primary Location  |
|                                                    | 6 D D 856                              | 100 100                                     | ARTOAGES        | Advergent .           | lana lin                | Primary Location  |
|                                                    | 4 0 0 pages                            | Gpan #11284                                 | 18/07/01/06     | USA Bartending School | No. of Concession, Name | Primary Location  |
|                                                    | 8 D D 120000                           | Epun 415001                                 | 484470500       | USA Barlanding School | last, its               | Primary Location  |
|                                                    | \$ 0 0 start                           | Case #19201                                 | HEROADER        | Anages .              | No. of Concession, Name | Primary Location  |
|                                                    | 4 0 0 sees                             | Eput 401/25                                 | ABARTONOS .     | USA Barbanding School | No. of Concession, Name | Primary Location  |
|                                                    | • 0 0 costs                            | Cpart 804004                                | 10-07 9-04      | Via Barandes School   | August a                | Printing Lacation |

## Create Wave Pick

When selected you will show a list of shipments available to add to a sales order. What appears in the grid are shipments where the pick list printer is not true. Once created you will be prompted to print. If you do not print at that time you can reprint from the wave pick list form in the reports section. And this is now available on the wave pick screen.

Note: If you have already printed a pick list for a shipment it will NOT appear in the selection criteria.

The Kensium Wave Pick Screen allows you to add/delete/modify wave picks before the picking process begins. Once the appropriate data is loaded for the Wave Pick you can then print the Wave Pick Picklist which is a report that is added to the KensiumReports customization package.

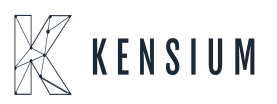

| KENSIUM |
|---------|
| WMS     |

| Inventory Sales Dates Punche | a Orbes - Purchas Registers                                                                                                    |  |  |  |  |  |  |
|------------------------------|----------------------------------------------------------------------------------------------------|--|--|--|--|--|--|
| Sales Orders                 | 4 Ø Vilave Picka ☆                                                                                                    |  |  |  |  |  |  |
| fare year party lines        | E ← + 1 5 - K K > > ACTORS - REPORTS -                                                                                                    |  |  |  |  |  |  |
| > E 0                        | Public Net D Hardware D Hardware                                                                                                    |  |  |  |  |  |  |
| - CMT03                      | Politika Pala +                                                                                                    |  |  |  |  |  |  |
| Salas Ordan                  | U MA                                                                                                    |  |  |  |  |  |  |
| (Asymptotic                  | E Conjunal                                                                                                    |  |  |  |  |  |  |
| Installer and                |                                                                                                    |  |  |  |  |  |  |
| Payments and Applications    | Past Data Depresents                                                                                                    |  |  |  |  |  |  |
| State Picks                  | C + X ALECCIONE ADDERIMENT INVESTIGATION REALITY H R                                                                                                    |  |  |  |  |  |  |
|                              | B 2 C 2 Description Statements from "Sectors Located Statements Statements State<br>Statements Statements Statements Statements Statements Statements Statements Statements Statements Statements Statements Statements Statements Statements Statements Statements Statements Statements Statements Statements Statements Stat |  |  |  |  |  |  |
|                              | * 0 020 199421 All Anno 2120 UNIT 1.00 1.00                                                                                                    |  |  |  |  |  |  |
|                              | B ○ 50 19821 40 Mich SHP UNIT 1.00 1.00 0.00                                                                                                    |  |  |  |  |  |  |
|                              | 6 0 10 10023 all Mink 5967 UNIT 148 149 140                                                                                                    |  |  |  |  |  |  |
|                              | 6 C 10 199423 45 C Melli SHEP UNIT 1.8 1.99 0.90                                                                                                    |  |  |  |  |  |  |
|                              | 8 D 50 19883 42 D Mich SteP UNIT 1.00 1.00 0.00                                                                                                    |  |  |  |  |  |  |
|                              | B C 10 100 A 10 A 10 A 10 A 10                                                                                                    |  |  |  |  |  |  |
|                              | B C 10 198621 60 C Meth 1987 UNIT 1.88 1.88 0.00                                                                                                    |  |  |  |  |  |  |

Wave Pick Screen

When ready to pick you can now load the wave pick onto the handheld from the wave pick option.

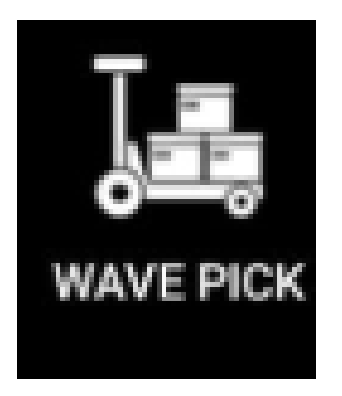

Wave Pick Icon

Once we press this wave pick button, we will be able to see the wake pick screen asking for the wave pick list number.

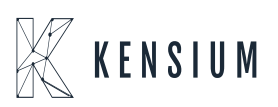